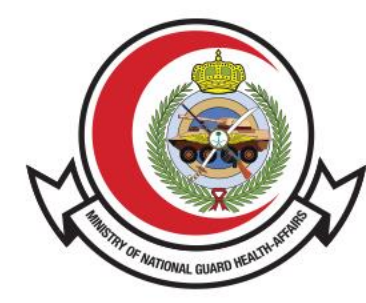

وزارة الحـرس الـوطـنــي - الشــؤون الصحـيـــة MINISTRY OF NATIONAL GUARD HEALTH AFFAIRS

**MNGHA** 

## **التحقق من خطاب تعريف الراتب** دليل الستخدم

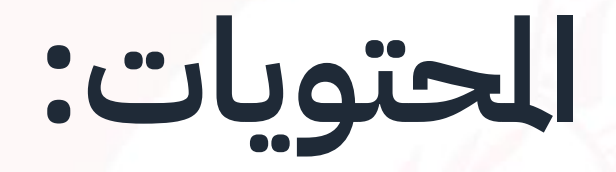

- القدمة
- طريقة الوصول للخدمة

- <u>خطوات للتحقق من خطاب تعريف الراتب</u>

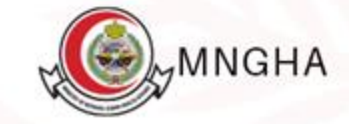

## القدمة

خدمة التحقق من خطاب تعريف الراتب تتيح هذه الخدمة للجهة العنية التحقق من خطاب تعريف الراتب للموظف (باللغتين العربية والإنجليزية) من خلال موقع الشؤون الصحية بوزارة الحرس الوطني، يهدف هذا الدليل إلى توضيح كيفية التحقق من صحة خطا<mark>ب تعريف الرا</mark>تب للمستفيد.

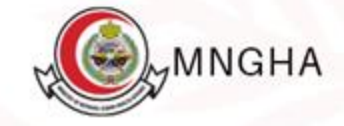

## طريقة الوصول للخدمة:

طريقة الوصول للخدمة عن طريق الرابط: <u>هنا</u>. **الخطوات:** 

- 1. الخدمات الإلكترونية
  - 2. التحقق
  - 3. تفاصيل الخدمة
    - 4. أبد الخدمة
- 5. ادخال الرقم التسلسلي
  - 6. ادخل رمز التحقق

7. اضغط "بحث <mark>" بعد ذلك سو</mark>ف تظهر نتيجة التحقق من خطاب تعريف الراتب. ммдна

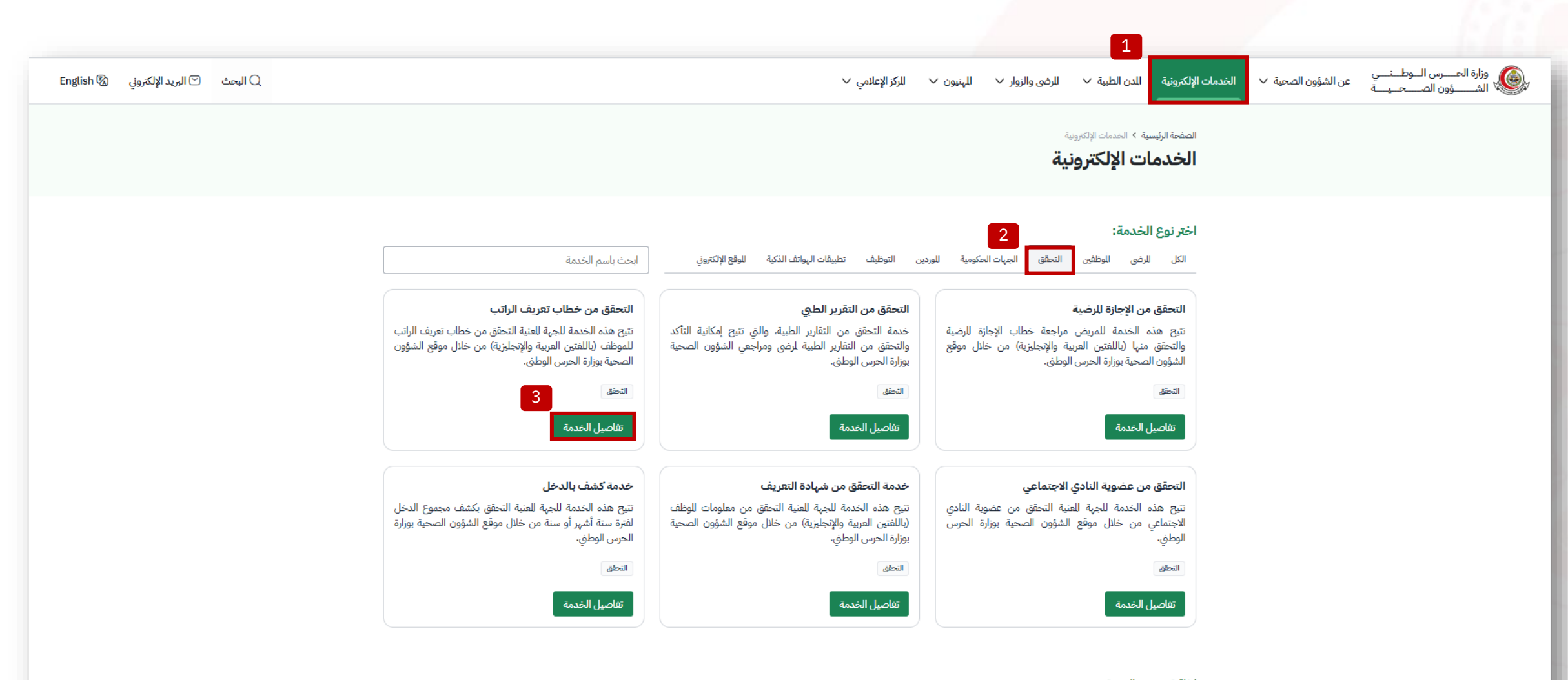

اتفاقية مستوى الخدمة

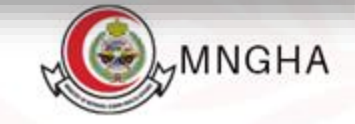

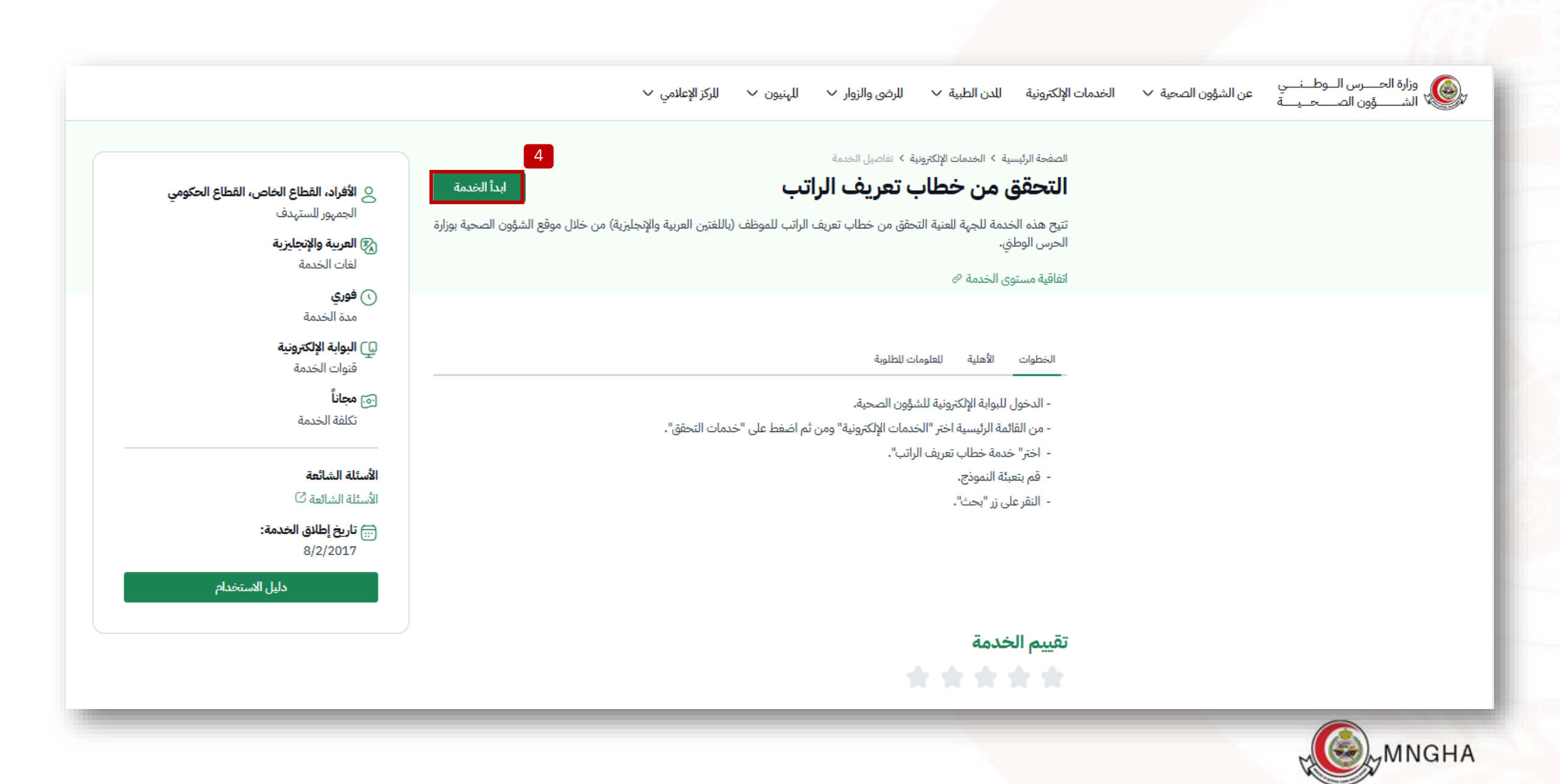

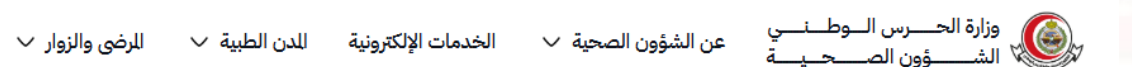

√ المهنيون √ المركز الإعلامي √

📿 البحث 🕤 البريد الإلكتروني English 🖏

الصفحة الرئيسية > الخدمات الإلكترونية > التحقق من خطاب تعريف الراتب

التحقق من خطاب تعريف الراتب

|   | * الرقم التسلسلي    |
|---|---------------------|
|   | ادخل الرقم التسلسلي |
|   | ZIUO                |
| C | ادخل رمز التحقق     |

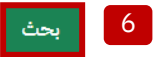

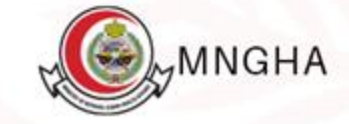